# Videograbador Serie 600 8/16 ch. DVR

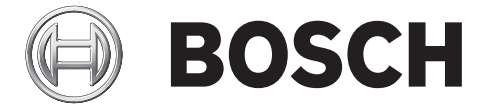

# Instalación rápida

|            |                                         | BOSCH |  |
|------------|-----------------------------------------|-------|--|
|            |                                         |       |  |
| 9 10 11 12 | <u>13</u> <u>14</u> <u>15</u> <u>16</u> |       |  |

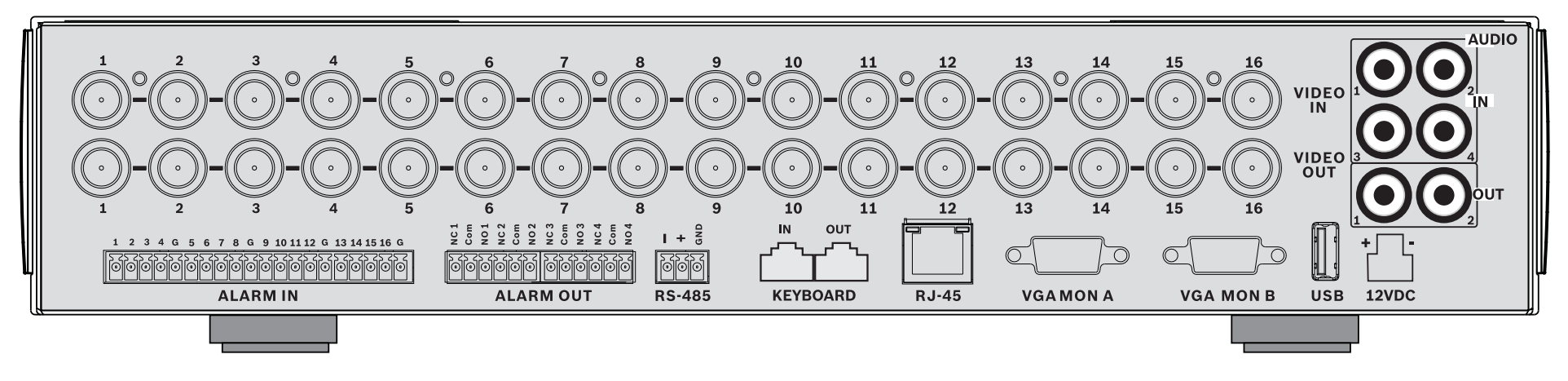

#### 16-channels

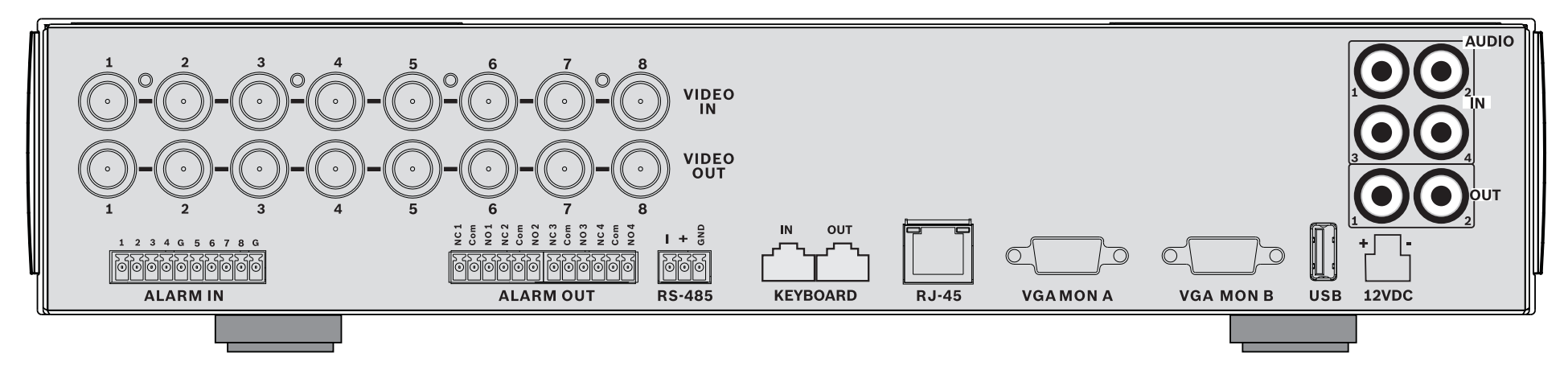

#### 8-channels

# Instalación rápida

Para que la unidad esté operativa rápidamente, realice las conexiones descritas a continuación e indique los datos pertinentes en el menú Instalación rápida. El menú Instalación rápida aparece la primera vez que se inicia la unidad.

### Conexiones

#### **Conexiones principales**

- Conecte las cámaras a los conectores VIDEO IN (entrada de vídeo) BNC (con terminaciones automáticas).
- Conecte el monitor A a la salida VGA MON A compatible con 800 x 600 (4:3), 1.024 x 768 (4:3), 1.280 x 1.024 (5:4), 1.366 x 768 (16:9) y 1.440 x 900 (16:10).
- 3. Conecte el ratón USB a un puerto **USB**.

#### **Conexiones opcionales**

- 1. Conecte el monitor B al conector **VGA MON B** (compatible con 800 x 600).
- 2. Conecte hasta 4 señales de audio a las salidas **AUDIO IN** RCA (CINCH).
- 3. Conecte 2 salidas **AUDIO OUT** RCA (CINCH) al monitor o a un amplificador de audio.
- 4. Conecte hasta 8/16 entradas **ALARM IN** (mediante los bloques de terminales suministrados).
- 5. Conecte hasta 4 salidas **ALARM OUT** (mediante los bloques de terminal suministrados).
- Conecte una unidad de control de giro/inclinación/zoom al puerto RS-485 (mediante el adaptador de terminal atornillado suministrado).
- 7. Conéctese a la red a través del puerto **Ethernet**.
- 8. Si fuera necesario, conecte un cable de teclado Intuikey de Bosch al puerto **Keyboard-IN**.

### Encendido

Encienda todos los equipos que estén conectados.

- Conecte la unidad de alimentación a la toma de corriente de CA.
- Conecte el cable de alimentación de CC al conector
  **12VDC** de la unidad.

### Utilización por primera vez

La primera vez que se inicie la unidad, aparece el menú Instalación rápida. Introduzca los ajustes básicos en las tres pestañas para que la unidad pase a ser operativa. La unidad comienza a grabar de forma automática cuando se cierra el menú Instalación rápida.

Para abrir el menú Instalación rápida en cualquier otro

momento:

- 1. Pulse la tecla 🔲 de menú para utilizar la barra de control del sistema.
- 2. Pulse la tecla 💻 para acceder al menú principal.
- Aparece el menú principal en el monitor A.
- Seleccione Sistema y, a continuación, el submenú Configuración. Finalmente, haga clic en Instalación rápida.

#### Desplazamiento

Utilice el ratón USB suministrado. También puede utilizar las siguientes teclas del panel frontal:

- Utilice las teclas de flecha **A V** para desplazarse por un menú o una lista.
- Utilice el botón de salida Dara volver o desactivar el menú.

Tras arrancarla, la unidad presenta el registro en pantalla cuadrada. El ID de usuario predeterminado es ADMINISTRATOR la contraseña predeterminada es 000000 (seis ceros).

### Menú Instalación rápida

El menú Instalación rápida contiene tres pestañas: Internacional, Grabación continua y Red. Haga clic en el botón **Salir** para salir del menú Instalación rápida. Si cambia los ajustes de Instalación rápida, los ajustes personalizados se sobrescribirán.

#### Internacional

| dioma               | Seleccione en la lista el idioma del menú.                                                                       |
|---------------------|----------------------------------------------------------------------------------------------------|
| Zona<br>horaria     | Seleccione una zona horaria de la lista.                                                                         |
| Formato<br>de hora  | Seleccione el formato de reloj de 12 ó 24<br>horas.                                                              |
| Hora                | Introduzca la hora actual.                                                                                       |
| Formato<br>de fecha | Seleccione entre los tres formatos de fecha<br>que muestran primero el mes (MM), el día<br>(DD) o el año (AAAA). |
| Fecha               | Introduzca la fecha actual.                                                                                      |

### Grabación continua

Defina Calidad, Velocidad de fotogramas, Covert (Ocultar), Audio y Resolución de grabación continua para cada perfil de la tabla.

| Nombre de<br>DVR                                                            | Introduzca un nombre de DVR único para<br>la red.                                                                                                    |
|-----------------------------------------------------------------------------|----------------------------------------------------------------------------------------------------|
| <b>DHCP</b>                                                                 | Active DHCP para que el servidor de red<br>asigne automáticamente la dirección IP,<br>la máscara de subred y la puerta de<br>acceso predeterminada.<br>Aparecen los valores reales. |
| Dirección IP,<br>Máscara de<br>subred y<br>Gateway<br>(Puerta de<br>acceso) | Introduzca las direcciones IP, de máscara<br>de subred, de puerta de acceso<br>predeterminada y del servidor DNS si<br>DHCP está desactivado.                                       |

## Instrucciones de funcionamiento

### Controles del panel frontal

#### Teclas

Las teclas del panel frontal controlan todas las funciones. Los símbolos de las teclas muestran las funciones. Al presionar las teclas inactivas, éstas emiten una señal acústica.

#### Teclas de flecha:

Abaio. Izquierda.

- permiten moverse por las opciones o valores del menú cuando se encuentra en el modo de menú
- en modo PTZ. las teclas de flecha se pueden utilizar para controlar las funciones de giro o inclinación de la cámara seleccionada
- mueve el área visible de la imagen seleccionada en el modo de zoom digital

#### Tecla Intro

- selecciona un elemento de submenú o menú o confirma las selecciones realizadas en los menús
- utiliza el submenú de cameo en los modos de pantalla completa o cuadrante

abre el menú de sistema

#### Tecla de búsqueda

Tecla de menús:

se pulsa para abrir el menú de búsqueda de imágenes grabadas por fecha/hora

#### Tecla de exportación

se pulsa para abrir el menú de exportación

#### Tecla de PTZ

activa o desactiva el modo PTZ

#### Tecla para aplicar el zoom

- Tecla para aplicar el zoom PTZ
- Tecla para aplicar el zoom digital en una visualización de pantalla completa activa

#### Tecla de alejamiento

- Tecla de aleiamiento PTZ
- Tecla para aleiar el zoom digital

#### Tecla de salida

Derecha

se pulsa para volver al nivel anterior o para salir del sistema de menús

#### Tecla de respuesta

se pulsa para confirmar un evento de alarma; la tecla cuenta con un indicador luminoso roio

#### Teclas de cámara (1-8/16)

- se pulsan para visualizar la entrada de vídeo en pantalla completa
- el LED se iluminará cuando la cámara esté grabando
- el LED parpadeará cuando se active la alarma de la cámara

#### Tecla de cuadrante

- se pulsa para acceder al modo de cuadrante
- en modo cuadrante, se pulsa para cambiar a pantalla completa

### Tecla de secuencia

muestra las cámaras en secuencia en pantalla completa o en cuadrante.

#### Tecla de multipantalla

se pulsa para acceder a distintos modos de multipantalla

#### OSD Tecla de OSD

se pulsa para ver la fecha/hora y la información de la cámara, o sólo la fecha/hora

#### Tecla de pausa

se pulsa para congelar la imagen

#### Tecla de parada

durante el modo de reproducción, se pulsa para volver al modo directo

#### Tecla de reproducción inversa

- en modo directo, se pulsa para iniciar la reproducción inversa de grabaciones de las cámaras mostradas
- en modo de reproducción, se pulsa para iniciar o acelerar la reproducción inversa
- en modo de pausa, se pulsa para retroceder un fotograma

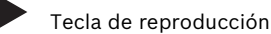

- en modo directo, se pulsa para reanudar la
- reproducción desde la última posición de reproducción seleccionada
- en los modos de pausa o avance rápido/ reproducción inversa, se pulsa para reanudar la reproducción
- Tecla de avance rápido
- en el modo en directo, se pulsa para comenzar la reproducción un minuto v medio antes
- en modo de reproducción, se pulsa para acelerar \_ la velocidad de reproducción hacia adelante
- en modo reproducción inversa, se pulsa para iniciar la reproducción hacia delante
- en modo de pausa, se pulsa para avanzar un \_ fotograma

### Indicadores

Los indicadores de la pantalla del panel frontal se iluminan o parpadean para avisar de las diversas condiciones de funcionamiento.

Alimentación: se ilumina en verde cuando la unidad

#### está encendida

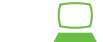

Red: se ilumina en verde para indicar actividad de red

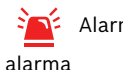

Alarma: parpadea en rojo cuando se detecta una

**REC** Grabación: se ilumina en rojo cuando la unidad está grabando vídeo

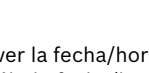